## PC/MAC

## Installation Guide with a Disc

Last Updated: Dec 2, 2013

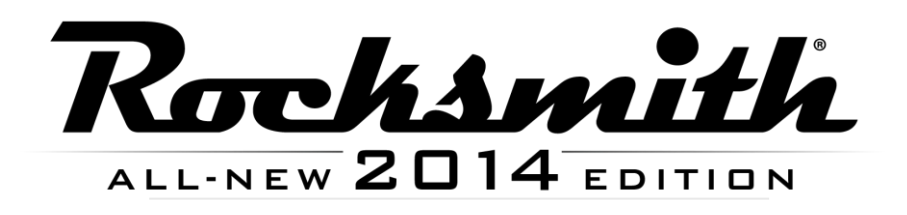

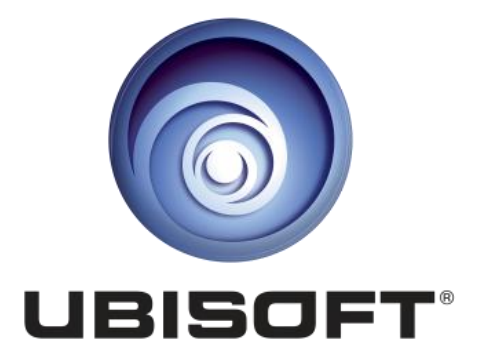

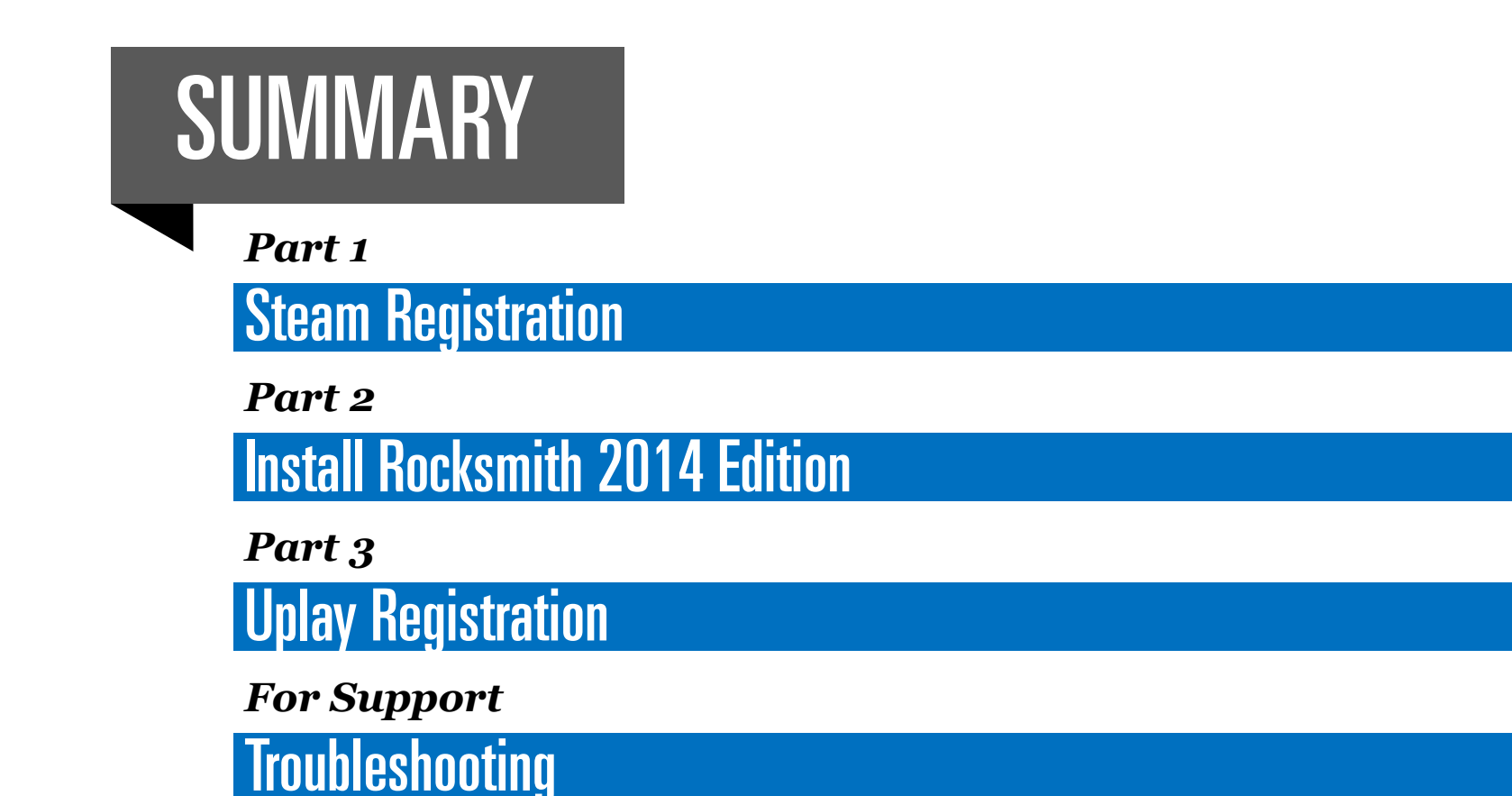

#### Part 1

#### **STEAM REGISTRATION**

Rocksmith 2014 Edition is installed through a service called Steam that's used by tens of millions of people. Steam ensures that you always have the latest complete installation files, patches, and new songs available to download.

If you do not have a disc-drive, please refer to the alternate guide posted at <u>www.rocksmith.com/setup</u>

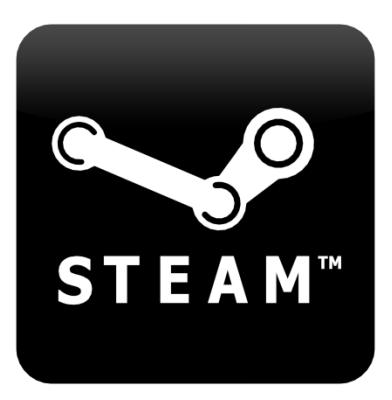

1. Insert the disc into your drive to start. If it does not Autoplay, you can navigate to the disc drive and double-click the "Setup.exe" file in the Rocksmith 2014 folder to get started.

| Drganize 💌 Burn to                                                                                                    | disc                                                                                                    |                                                                                                    |                                                                                                    |                                                                                                    |     | - FN | 0 |
|----------------------------------------------------------------------------------------------------|----------------------------------------------------------------------------------------------------|----------------------------------------------------------------------------------------------------|----------------------------------------------------------------------------------------------------|----------------------------------------------------------------------------------------------------|-----|------|---|
| Organize ▼     Burn to a       ↓     Favorites       ↓     Desktop       ↓     Downloads       ↓     Downloads       ↓     Recent Places       ↓     Libraries       ↓     Documents       ↓     Music       ➡     Pictures       ↓     Videos | disc<br>Name<br>221681_depotcache_2.csd<br>221681_depotcache_2.csm<br>221681_depotcache_3.csd<br>221681_depotcache_3.csm<br>221681_depotcache_4.csd<br>221681_depotcache_4.csm<br>221681_depotcache_5.csd<br>221681_depotcache_5.csm<br>221681_depotcache_6.csd<br>221681_depotcache_6.csm<br>221681_depotcache_7.csd<br>221681_depotcache_7.csd<br>221681_depotcache_7.csd | Date modified<br>9/27/2013 11:39 PM<br>9/27/2013 11:39 PM<br>9/27/2013 11:39 PM<br>9/27/2013 11:39 PM<br>9/27/2013 11:40 PM<br>Choose Language<br>Select the language for this instal<br>English<br>OK Canc | Type<br>CSD File<br>CSM File<br>CSM File<br>CSM File<br>CSD File                                   | pe Size<br>D File 1,032,239 KB<br>M File 37 KB<br>D File 1,032,644 KB<br>M File 37 KB<br>D File 1,032,645 KB<br>E 1,033,2645 KB<br>E 1,033,198 KB<br>I 1,033,206 KB<br>E 37 KB<br>E 37 KB | 822 |      |   |
| 🗣 Network                                                                                                    | <ul> <li>autorun.inf</li> <li>icon.ico</li> <li>Setup.exe</li> <li>setup.ini</li> <li>sku.sis</li> <li>splash.tga</li> <li>SteamService.exe</li> <li>TRANS.TBL</li> </ul>                                                                                                    | 6/28/2013 2:56 PM<br>9/23/2013 5:38 PM<br>6/28/2013 2:56 PM<br>9/23/2013 5:38 PM<br>9/27/2013 11:40 PM<br>9/23/2013 5:38 PM<br>6/28/2013 2:56 PM<br>9/27/2013 11:41 PM                                      | Setup Information<br>Icon<br>Configuration sett<br>SIS File<br>TGA File<br>Application<br>TBL File | 1 KB<br>59 KB<br>1,709 KB<br>2 KB<br>1 KB<br>190 KB<br>402 KB<br>5 KB                                                                                                    | ]   |      |   |

2. Choose "Install Rocksmith 2014" from the menu.

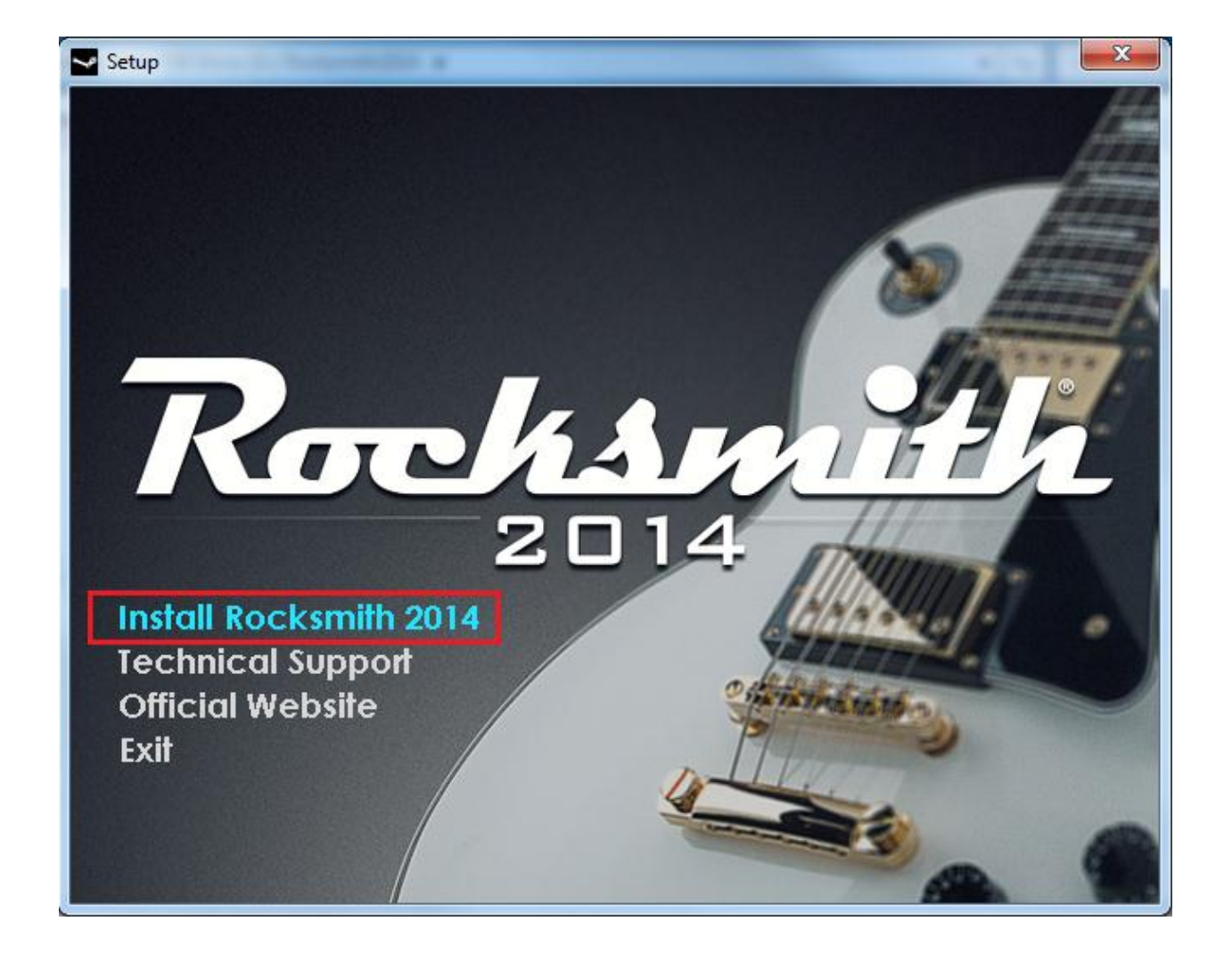

# 3. Login or create a Steam account to proceed.

| Steam Login  |                     |               |                  | _ × |
|--------------|---------------------|---------------|------------------|-----|
| ST ST        | EAM                 |               |                  |     |
| Account name |                     |               |                  |     |
| Password     |                     |               |                  |     |
|              | Remember my         | y password    |                  |     |
|              | LOGIN               |               | CANCEL           |     |
|              |                     |               |                  |     |
| Don't have a | a Steam account?    | CREATE A NEV  | VACCOUNT         |     |
| PlayStation  | ®Network Players    | PS3™ - FIRST  | TIME SIGNING IN? |     |
| Forge        | ot your login info? | RETRIEVE A LO | DST ACCOUNT      |     |

## **INSTALL ROCKSMITH 2014**

4. Use the paper insert that came inside the Rocksmith 2014 case to activate your product.

Part 2

Enter the key exactly as shown on the insert, using all capital letters and including the dashes. It should look like this: XXXX-XXXXX-XXXXX

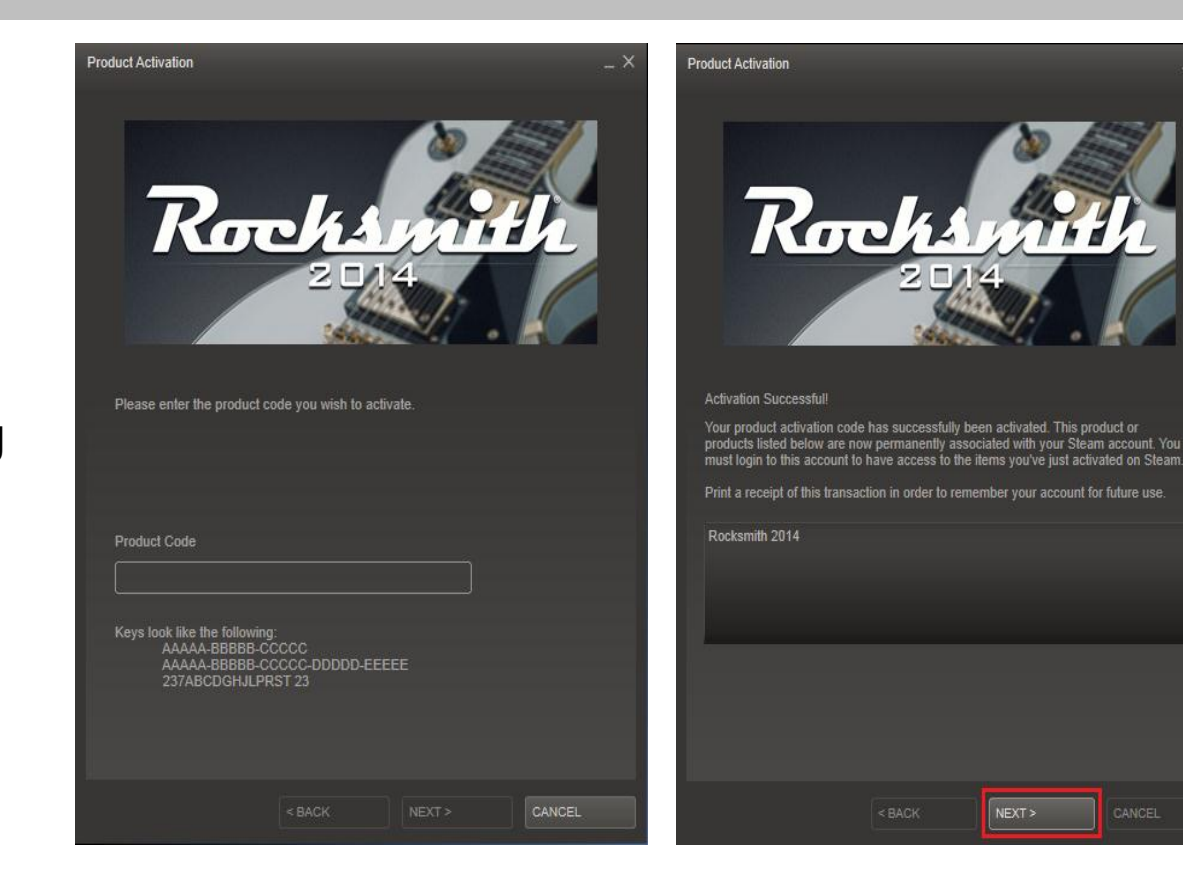

5. The next screen will prompt you to install the game. Make sure you have enough free space on the disk drive. Click "NEXT" when you are ready to proceed.

You will then be presented with the End User Licensed Agreement and shortcut options.

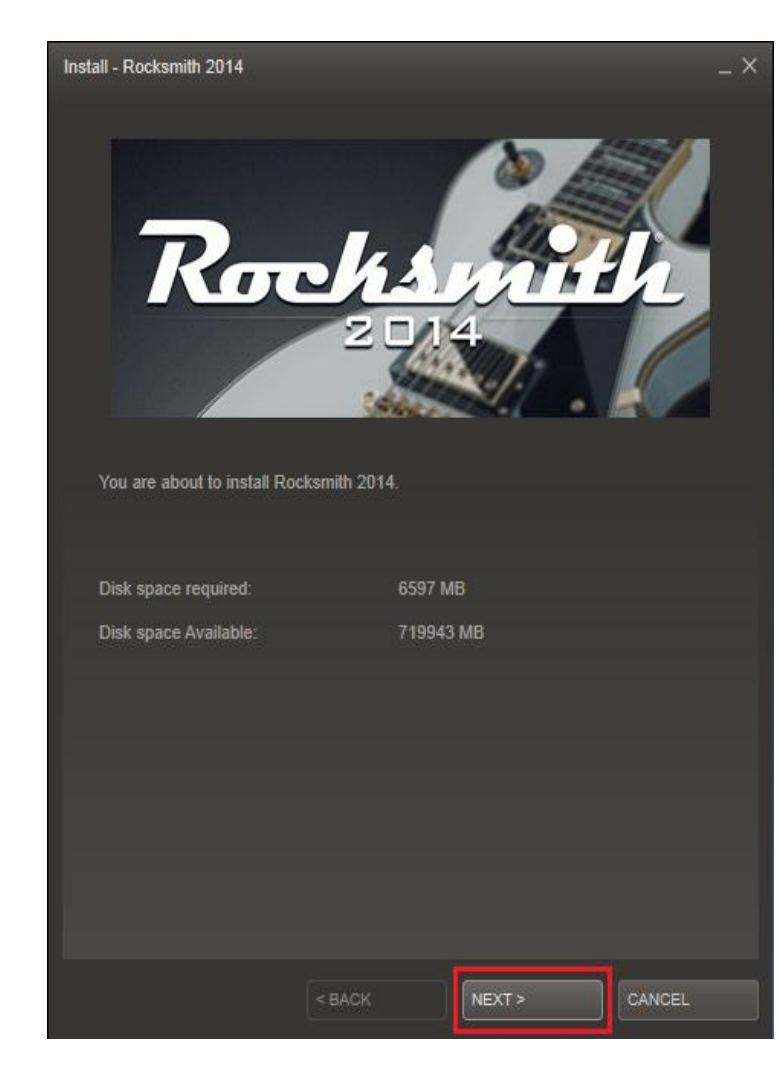

6. Use the paper insert that came inside the Rocksmith 2014 case to activate your product.

Enter the key code exactly as shown on the insert, using all capital letters and including the dashes. It should look like this: XXXX-XXXXX-XXXX

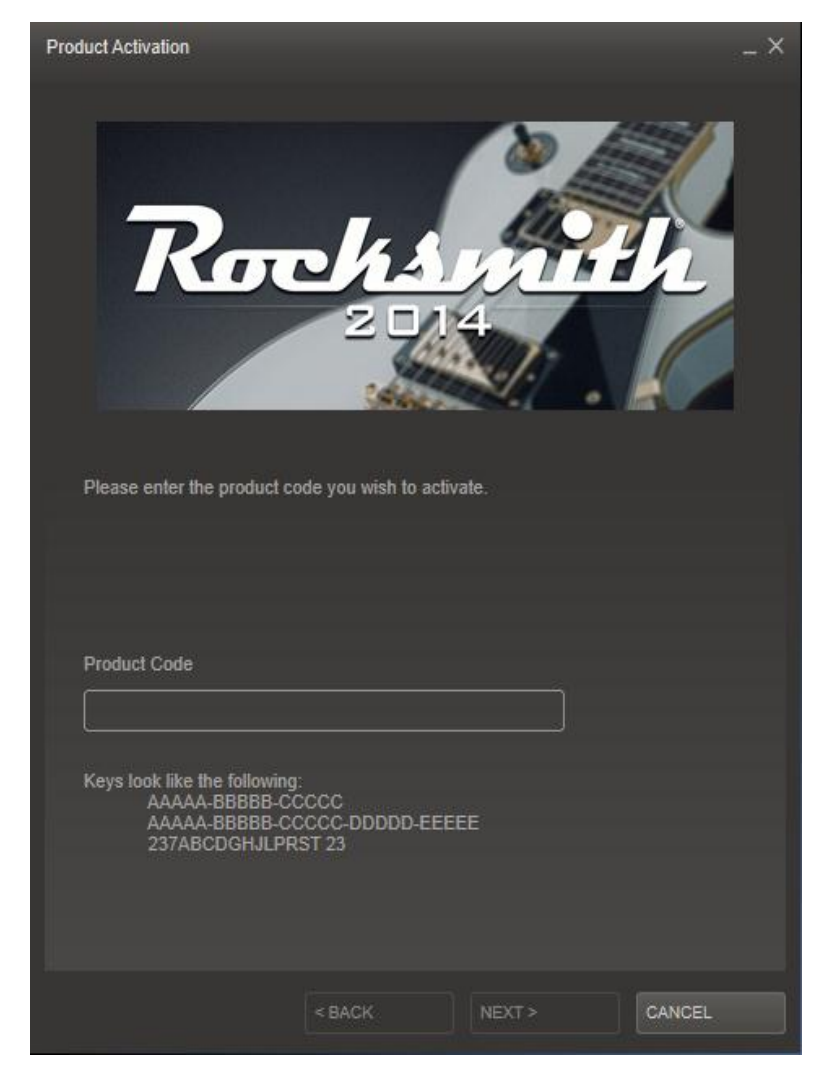

7. Rocksmith 2014 will now install. You will see a progress bar, time remaining, etc.

This software contains a lot of graphics, multimedia, and music, so the download may time quite some time depending on your connection speed.

If it progressing slowly, we recommend leaving it on overnight to download.

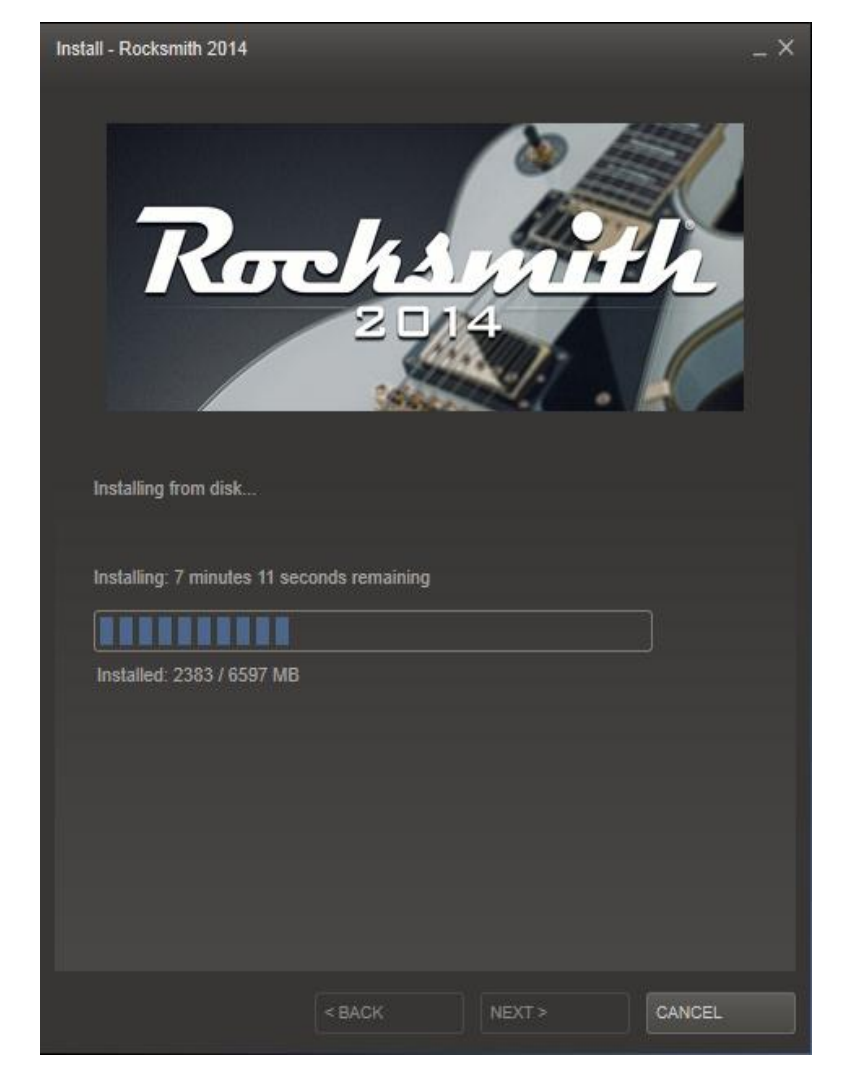

#### 8. After installation is complete, go to your "LIBRARY" inside Steam. Next mouse-over Rocksmith 2014 and choose "PLAY" .

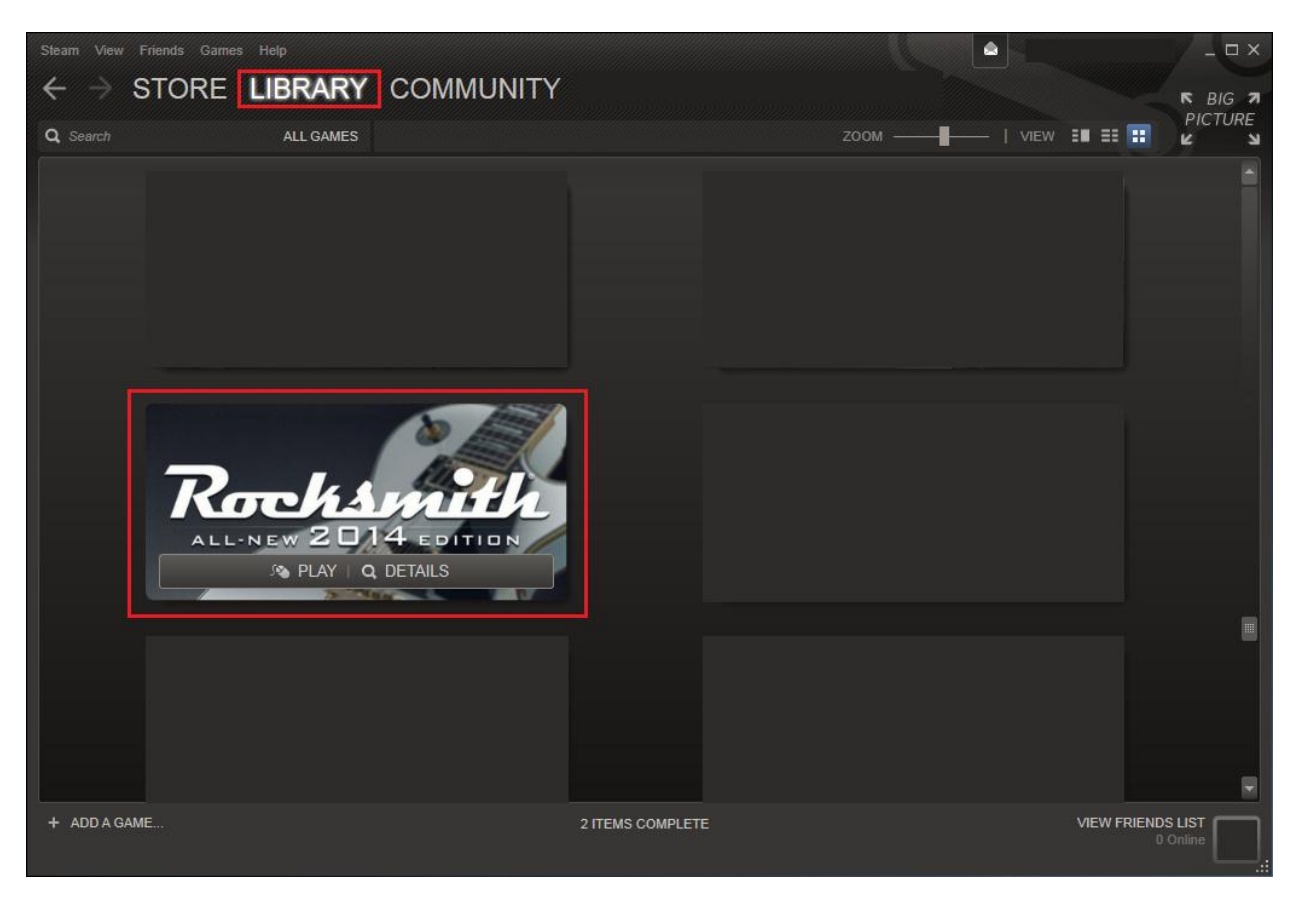

#### Part 3

### **UPLAY REGISTRATION**

Rocksmith 2014 Edition is played through Uplay, a service that keeps track of your personal profile and progress across all Ubisoft titles. You can also unlock additional bonus content.

When you select PLAY, Uplay should automatically launch.

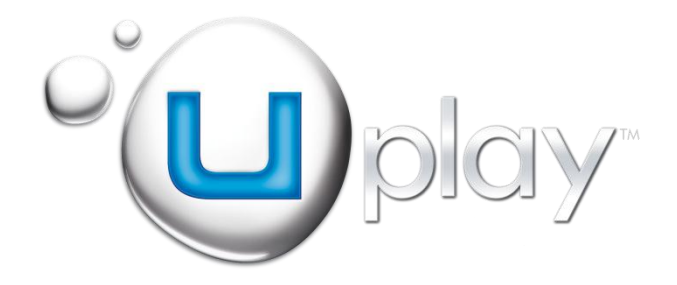

9. When Uplay launches, login or create a Uplay account.

| • Dplay Log in                 |
|--------------------------------|
| Email                          |
| Password                       |
| Log in or Create a new account |

10. Next, you will prompted again for the activation key code you entered in step 4 from the insert. Press "OK" when complete to bind this key to your Uplay account.

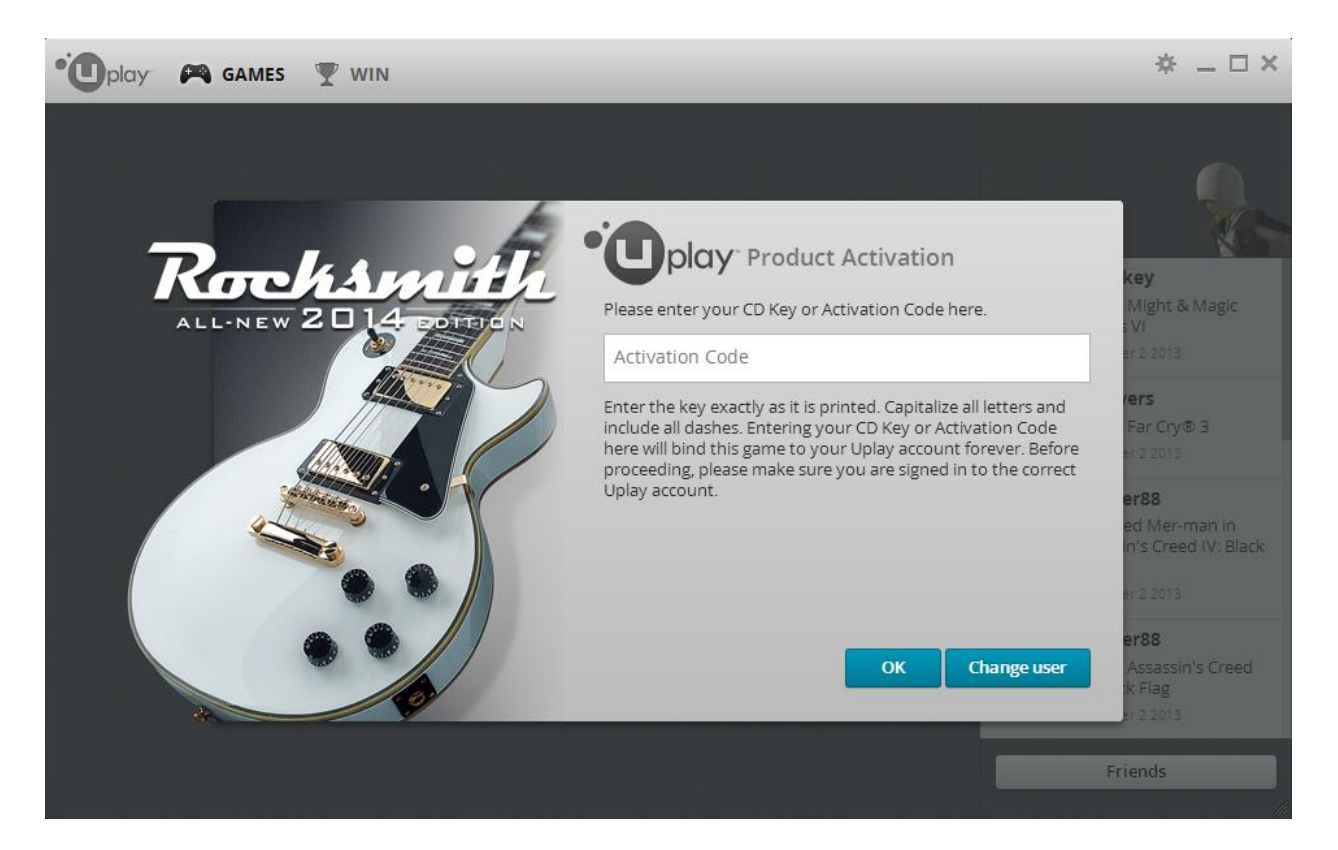

11. Next, you will be in the Uplay Games section. Press "PLAY" to launch Rocksmith 2014 Edition. Now you're done installing, have fun!

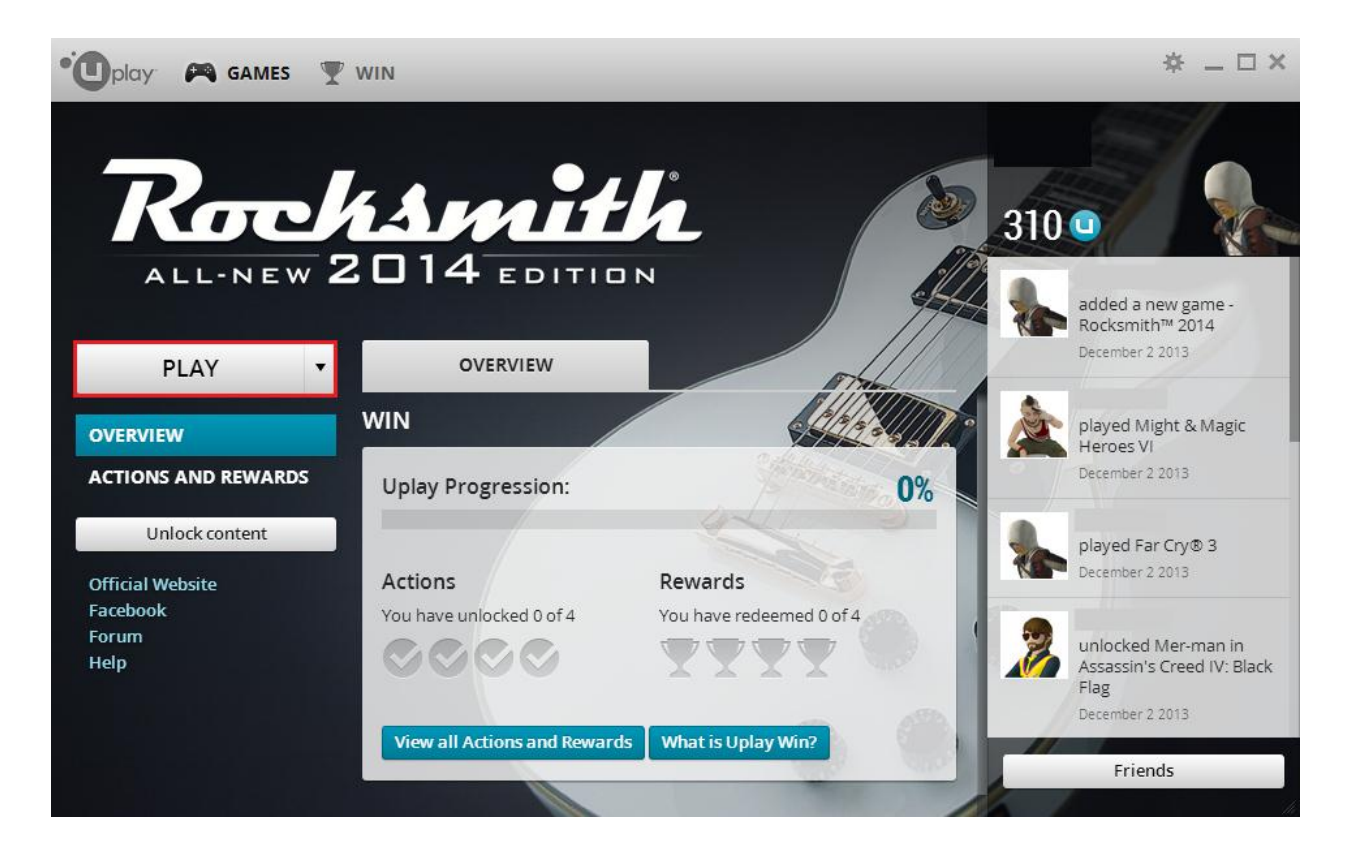

### TROUBLESHOOTING

If you run into any difficulties with installation or any other aspect of using Rocksmith 2014 Edition, please reach out to us.

For Support

We have US phone agents ready to take your call at **(919) 460-9778** between the hours of 9 a.m. and midnight Eastern time, Monday through Friday.

You may also submit an online request at <u>http://support.ubi.com</u> to get a subsequent reply by e-mail.

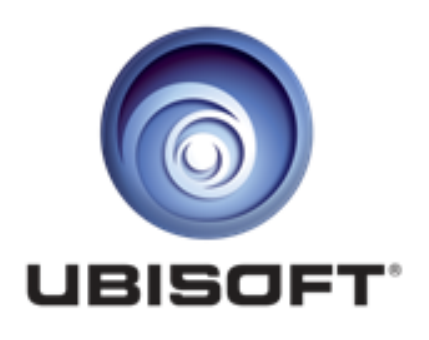